### スイッチのインターフェイス統計情報の管理

目的

ネットワークの管理者として、スイッチのインターフェイスの動作を確認することをお勧め します。適切なメンテナンスは、ネットワークのパフォーマンスにとって重要です。Cisco Small Businessシリーズスイッチでは、インターフェイスを介して送信されているパケット の数と、その形式を確認できます。

スイッチのインターフェイスページは、送受信されるトラフィック量と、ユニキャスト、マ ルチキャスト、およびブロードキャストパケットなどのその分散を分析するのに役立ちます 。さらに、インターフェイスに問題がある場合は、そのインターフェイスに接続されている ケーブルの診断テストを実行して、そのステータスを確認できます。この情報を参考にして 、インターフェイスのトラブルシューティングを行う際に、より適切な判断を下すことがで きます。

この記事では、スイッチのインターフェイスの統計情報と診断を管理する方法について説明 します。

#### 適用可能なデバイス

- Sx200シリーズ
- Sx250シリーズ
- Sx300シリーズ
- ・ Sx350 シリーズ
- ・ SG350X シリーズ
- ・ Sx500 シリーズ
- ・ Sx550X シリーズ

#### [Software Version]

- 1.4.7.06 Sx200、Sx300、Sx500
- 2.2.8.04 Sx250、Sx350、SG350X、Sx550X

スイッチのインターフェイス統計情報の管理

#### インターフェイスの統計情報の管理

ステップ1:スイッチのWebベースのユーティリティにログインし、Status and Statics > Interfaceの順に選択します。

注:使用可能なメニューオプションは、デバイスのモデルによって異なります。この例では、SG350X-48MPが使用されています。

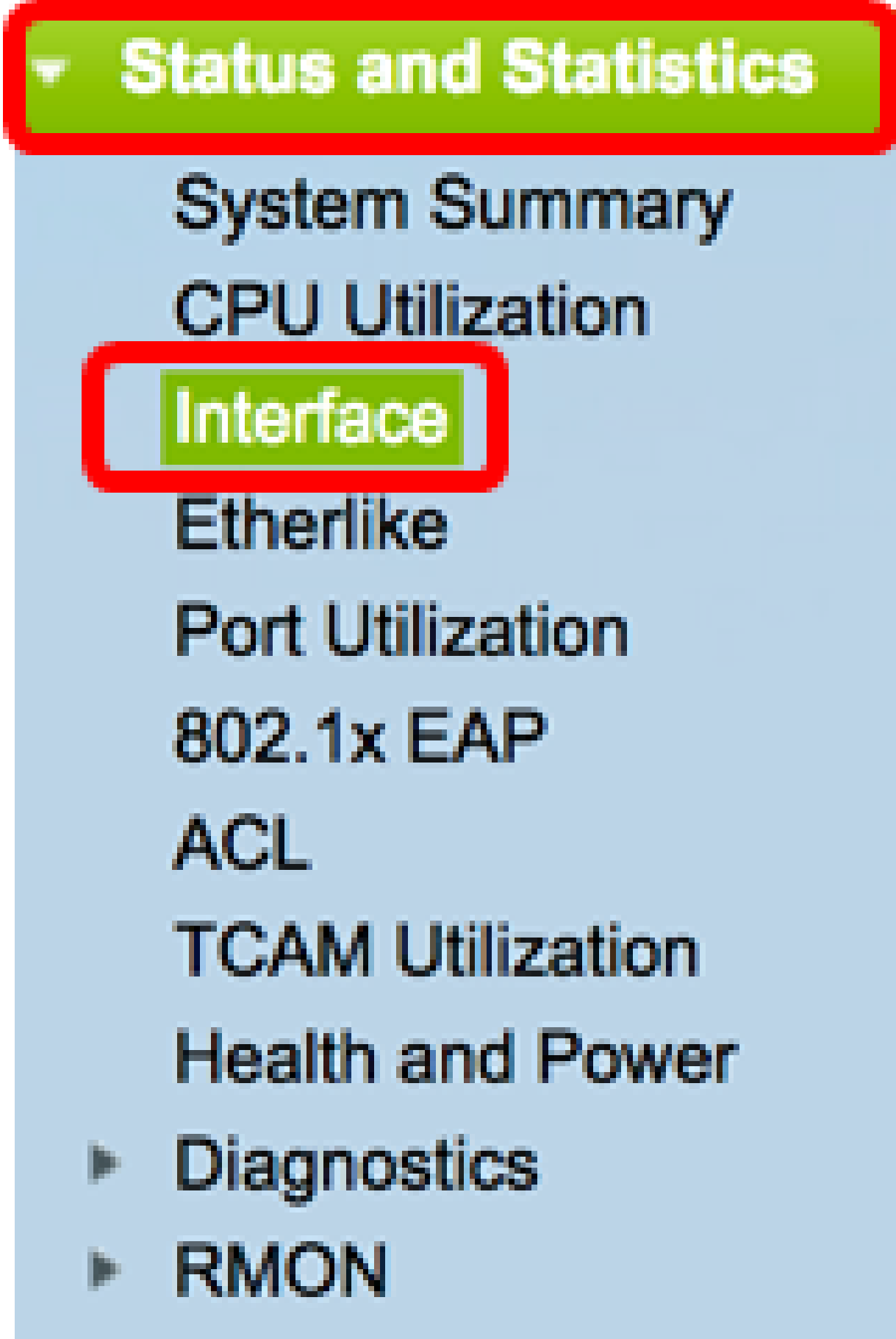

View Log

ステップ2: Interface領域で、イーサネット統計情報を表示するインターフェイスを選択します。

注:この例では、ユニット2のポートGE4が選択されています。

Interface Unit 2 \$ GE4 🛟 Interface: Port LAG

注:Sx250またはSx300シリーズスイッチなどの非スタッカブルスイッチがある場合、オプ ションはポートおよびLAGのみです。

GE1 \$ Port LAG Interface:

ステップ3:[リフレッシュレート]領域でリフレッシュレートをクリックします。これは、 インターフェイスの統計情報が更新されるまでの時間です。

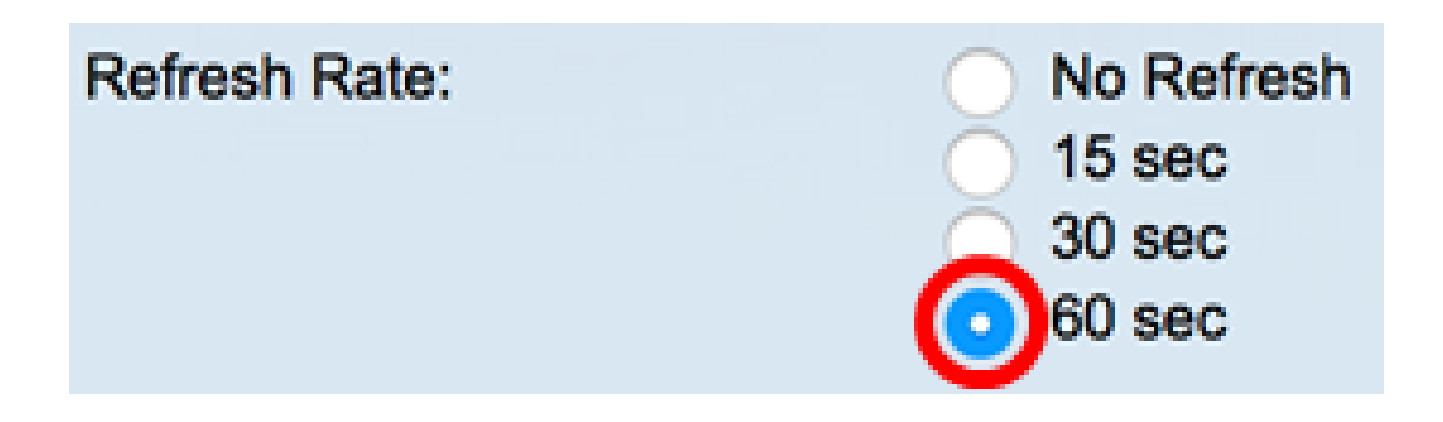

- No refresh:新しい情報で更新されないインターフェイスに関する情報。
- 15秒:インターフェイスに関する情報は15秒ごとに更新されます。
- 30秒:インターフェイスに関する情報は30秒ごとに更新されます。
- 60秒:インターフェイスに関する情報は60秒ごとに更新されます

注:この例では、60秒が選択されています。

Receive Statistics領域には、選択したインターフェイスに関する次の情報が表示されます。

### **Receive Statistics**

| Total Bytes (Octets): | 117319524 |
|-----------------------|-----------|
| Unicast Packets:      | 3387      |
| Multicast Packets:    | 530502    |
| Broadcast Packets:    | 291718    |
| Packets with Errors:  | 0         |

受信の統計情報

- Total Bytes(Octets):受信したオクテットの数を表示します。この数には、不良パケットの数とFrame Check Sequence (FCS;フレームチェックシーケンス)オクテットが含まれます。FCSは、フレームの有効性をチェックします。
- Unicast Packets:受信された正常なユニキャストパケットの数に関する情報を表示します。ユニキャストは、2人のユーザ間の1対1の接続です。
- Multicast Packets:受信された正常なマルチキャストパケットの数に関する情報を表示します。マルチキャストは、1人のユーザと1人以上のユーザ間の1対多の接続です。
- ブロードキャストパケット:受信された正常なブロードキャストパケットの数に関する情報を表示します。ブロードキャストは、ネットワークセグメントに属するすべてのメンバー間の接続です。
- Packets with Errors:受信したエラーのあるパケットの数に関する情報を表示します。これらのパケットは、ユニキャスト、マルチキャスト、またはブロードキャストの場合があり、送信中に破損または廃棄された可能性があります。

Transmit Statistics領域には、選択したインターフェイスに関する次の情報が表示されます

## **Transmit Statistics**

o

- Total Bytes (Octets): 6862122
- Unicast Packets: 2811
- Multicast Packets: 24833

## Broadcast Packets: 1190

- Total Bytes(Octets):送信されたオクテットの数を表示します。この数には、不良パケットの数とFCSオクテットが含まれます。
- Unicast Packets:正常に送信されたユニキャストパケットの数に関する情報を表示します。
- Multicast Packets:正常に送信されたマルチキャストパケットの数に関する情報を表示します。
- ブロードキャストパケット:正常に送信されたブロードキャストパケットの数に関する情報を表示します。

ステップ4:(オプション)Clear Interface Countersをクリックして、選択したインターフェ イスのカウンタをクリアします。

| Transmit Statistics  |                                                                            |
|----------------------|----------------------------------------------------------------------------|
| Total Bytes (Octets) | 109206624                                                                  |
| Unicast Packets:     | 24890                                                                      |
| Multicast Packets:   | 467375                                                                     |
| Broadcast Packets:   | 286508                                                                     |
|                      |                                                                            |
| Clear Interface Cou  | Inters Refresh View All Interfaces Statistics View Interface History Graph |

ステップ5:(オプション)Refreshをクリックして、統計情報ページを更新します。

| Transmit Statistics   |                                                                           |
|-----------------------|---------------------------------------------------------------------------|
| Total Bytes (Octets): | 109206624                                                                 |
| Unicast Packets:      | 24890                                                                     |
| Multicast Packets:    | 467375                                                                    |
| Broadcast Packets:    | 286508                                                                    |
| Clear Interface Cour  | nters Refresh View All Interfaces Statistics View Interface History Graph |

これで、スイッチ上のインターフェイスの統計情報を正常に管理できるはずです。

すべてのインターフェイスの統計情報の表示

ステップ1: InterfaceページでView All Interfaces Statisticsをクリックして、テーブルビュ ーにすべてのポートを表示します。

| <b>Receive Statistics</b> |               |                                |                              |
|---------------------------|---------------|--------------------------------|------------------------------|
| Total Bytes (Octets):     | 39404620      |                                |                              |
| Unicast Packets:          | 31596         |                                |                              |
| Multicast Packets:        | 31242         |                                |                              |
| Broadcast Packets:        | 147           |                                |                              |
| Packets with Errors:      | 0             |                                |                              |
| Transmit Statistics       |               |                                |                              |
| Total Bytes (Octets):     | 109494152     |                                |                              |
| Unicast Packets:          | 27812         |                                |                              |
| Multicast Packets:        | 467472        |                                |                              |
| Broadcast Packets:        | 286533        |                                |                              |
| Clear Interface Cour      | nters Refresh | View All Interfaces Statistics | View Interface History Graph |

ステップ2:(オプション)「リフレッシュ・レート」ドロップダウン・リストからリフレッ シュ・レートを選択します。これは、インターフェイスの統計情報が更新されるまでの時間 です。

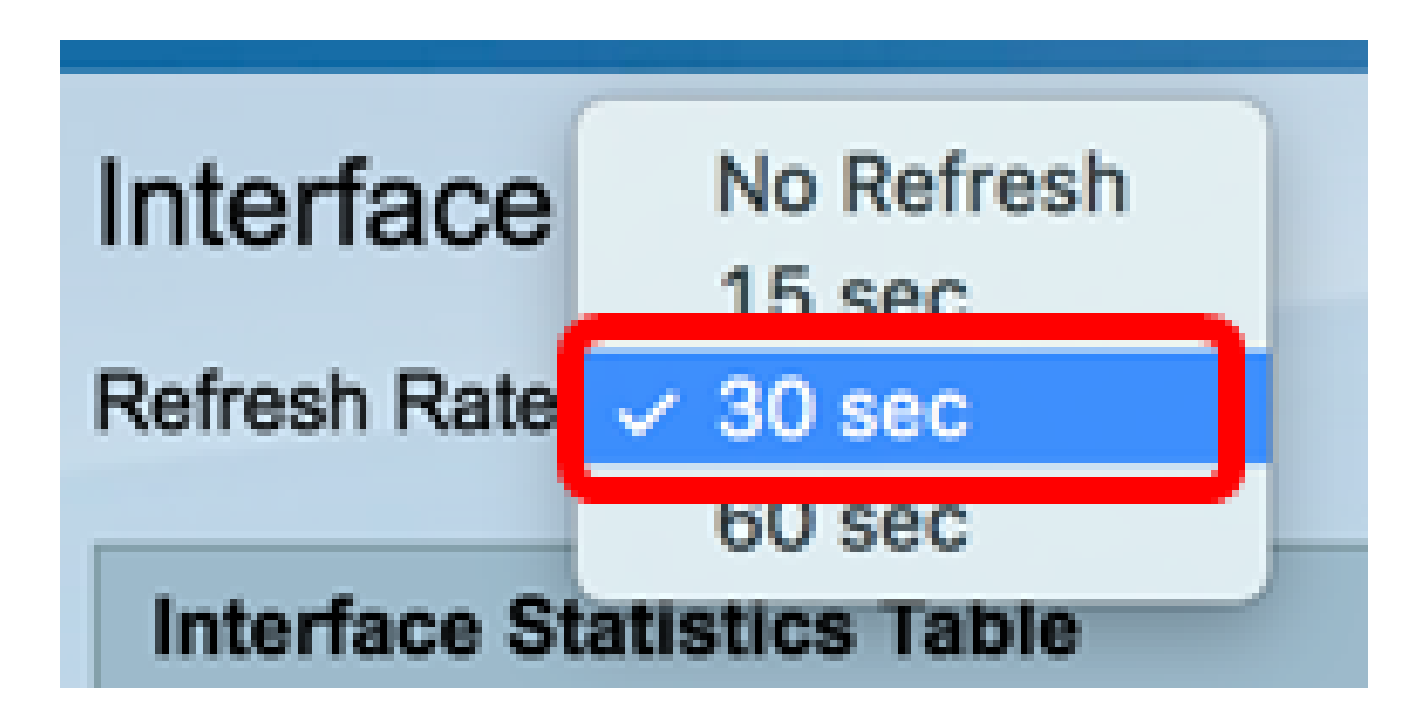

注:この例では、30秒が選択されています。

ステップ 3 : Interface Typeドロップダウンリストからインターフェイスタイプを選択します。

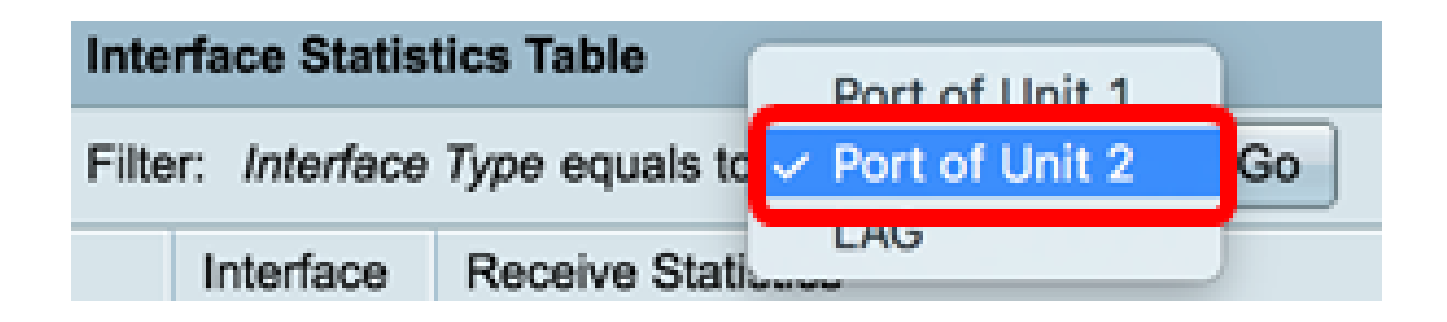

注:この例では、ユニット2のポートが選択されています。

ステップ4:[Go]をクリックします。

Interface Statistics Table Port of Unit 2 \$ Filter: Interface Type equals to Go

Interface Statistics Tableには、選択したスイッチのすべてのポートの統計情報が表示されます。

|   | Interface | Receive Statis | Transmit Statis | tics      |           |              |             |         |           |           |
|---|-----------|----------------|-----------------|-----------|-----------|--------------|-------------|---------|-----------|-----------|
|   |           | Total Bytes    | Unicast         | Multicast | Broadcast | Packets with | Total Bytes | Unicast | Multicast | Broadcast |
|   |           | (Octets)       | Packets         | Packets   | Packets   | Errors       | (Octets)    | Packets | Packets   | Packets   |
| 0 | GE1       | 0              | 0               | 0         | 0         | 0            | 0           | 0       | 0         | 0         |
| 0 | GE2       | 0              | 0               | 0         | 0         | 0            | 0           | 0       | 0         | 0         |
| 0 | GE3       | 1494271836     | 2157594         | 376390    | 283631    | 0            | 523855940   | 2085270 | 156868    | 3119      |
| 0 | GE4       | 49908434       | 39187           | 31481     | 149       | 0            | 110098356   | 34026   | 467571    | 286542    |
| 0 | GE5       | 0              | 0               | 0         | 0         | 0            | 0           | 0       | 0         | 0         |
| 0 | GE6       | 0              | 0               | 0         | 0         | 0            | 0           | 0       | 0         | 0         |
| 0 | GE7       | 0              | 0               | 0         | 0         | 0            | 0           | 0       | 0         | 0         |

ステップ5:(オプション)Clear All Interface Countersをクリックして、選択したインター フェイスのカウンタをクリアします。

| ar Interface | Counters | Clear All Inte | rfaces Counter | rs View Inte | rface Statistics | View Inte | rface History | Graph | Refresh |
|--------------|----------|----------------|----------------|--------------|------------------|-----------|---------------|-------|---------|
| XG2          | 4232964  | 5500           | 494            | 2            | 0                | 1363561   | 4083          | 2855  | 1143    |
| XG1          | 0        | 0              | 0              | 0            | 0                | 0         | 0             | 0     | 0       |
| GE48         | 0        | 0              | 0              | 0            | 0                | 0         | 0             | 0     | 0       |
| GE47         | 0        | 0              | 0              | 0            | 0                | 0         | 0             | 0     | 0       |
| GE46         | 0        | 0              | 0              | 0            | 0                | 0         | 0             | 0     | 0       |

ステップ6:(オプション)Refreshをクリックして、統計情報ページを更新します。

| ar Interface | Counters | Clear All Inte | erfaces Count | viers Vie | w Interface Statis | stics View I | nterface Histo | ory Graph | Refresh |
|--------------|----------|----------------|---------------|-----------|--------------------|--------------|----------------|-----------|---------|
| XG2          | 4232964  | 5500           | 494           | 2         | 0                  | 1363561      | 4083           | 2855      | 1143    |
| XG1          | C        | ) 0            | 0             | 0         | 0                  | 0            | 0              | 0         | 0       |
| GE48         | 0        | ) 0            | 0             | 0         | 0                  | 0            | 0              | 0         | 0       |
| GE47         | C        | ) 0            | 0             | 0         | 0                  | 0            | 0              | 0         | 0       |
| GE46         | 0        | ) 0            | 0             | 0         | 0                  | 0            | 0              | 0         | 0       |

これで、スイッチのすべてのポートの統計情報が正常に表示されました。

インターフェイスのグラフィックRMON統計情報ビュー

注:この機能を使用できるのは、Sx250、Sx350、SG350X、およびSx550Xシリーズスイッ チだけです。

ステップ 1: InterfaceページでView Interface History Graphボタンをクリックし、これらの 結果をグラフィック形式で表示します。

| <b>Receive Statistics</b> |                                             |                              |
|---------------------------|---------------------------------------------|------------------------------|
| Total Bytes (Octets):     | 39404620                                    |                              |
| Unicast Packets:          | 31596                                       |                              |
| Multicast Packets:        | 31242                                       |                              |
| Broadcast Packets:        | 147                                         |                              |
| Packets with Errors:      | 0                                           |                              |
|                           |                                             |                              |
| Transmit Statistics       |                                             |                              |
| Total Bytes (Octets):     | 109494152                                   |                              |
| Unicast Packets:          | 27812                                       |                              |
| Multicast Packets:        | 467472                                      |                              |
| Broadcast Packets:        | 286533                                      |                              |
| Clear Interface Cour      | ters Refresh View All Interfaces Statistics | View Interface History Graph |

ステップ2: Interface領域で、イーサネット統計情報を表示するインターフェイスを選択します。

注:この例では、ユニット2のポートGE4が選択されています。

| Interface  |                                   |
|------------|-----------------------------------|
| Interface: | O Unit 2 	♦ Port GE4 	♦ 	LAG 1 	♦ |

注:Sx250シリーズスイッチなどの非スタッカブルスイッチがある場合、オプションはポー トとLAGのみです。

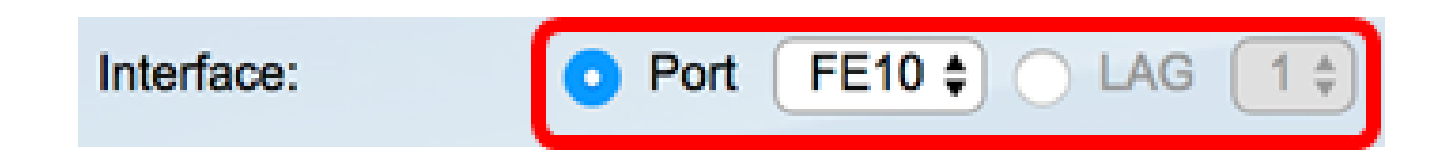

ステップ3:(オプション)表示するReceive Statisticsチェックボックスにチェックマークを 入れます。

| Receive Statistics   |  |  |  |  |  |
|----------------------|--|--|--|--|--|
| Total Bytes (Octets) |  |  |  |  |  |
| Unicast Packets      |  |  |  |  |  |
| Multicast Packets    |  |  |  |  |  |
| Broadcast Packets    |  |  |  |  |  |
| Packets with Errors  |  |  |  |  |  |

注:この例では、すべてのチェックボックスがオンになっています。

ステップ4:(オプション)表示するTransmit Statisticsチェックボックスにチェックマークを 入れます。

# **Transmit Statistics**

Total Bytes (Octets)

Unicast Packets

Multicast Packets

Broadcast Packets

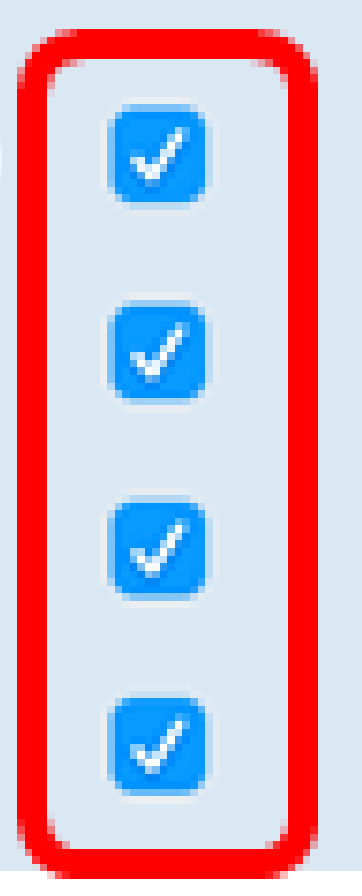

注:この例では、すべてのチェックボックスがオンになっています。

ステップ5:(オプション)[Time Span]領域で、表示するインターフェイス統計情報のタイ ムスパンをクリックします。

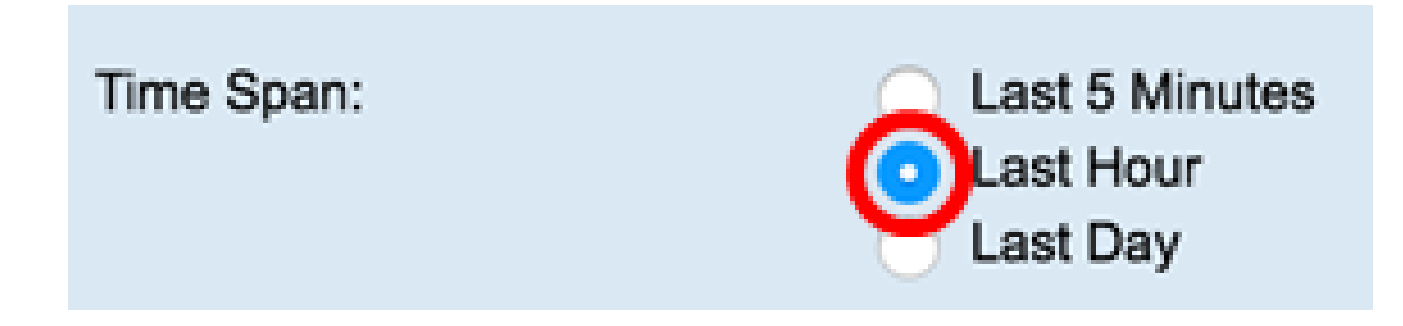

注:この例では、Last Hourが選択されています。

Packetsチャートには、選択したインターフェイスとスイッチ上のパケットの統計情報が表示されます。

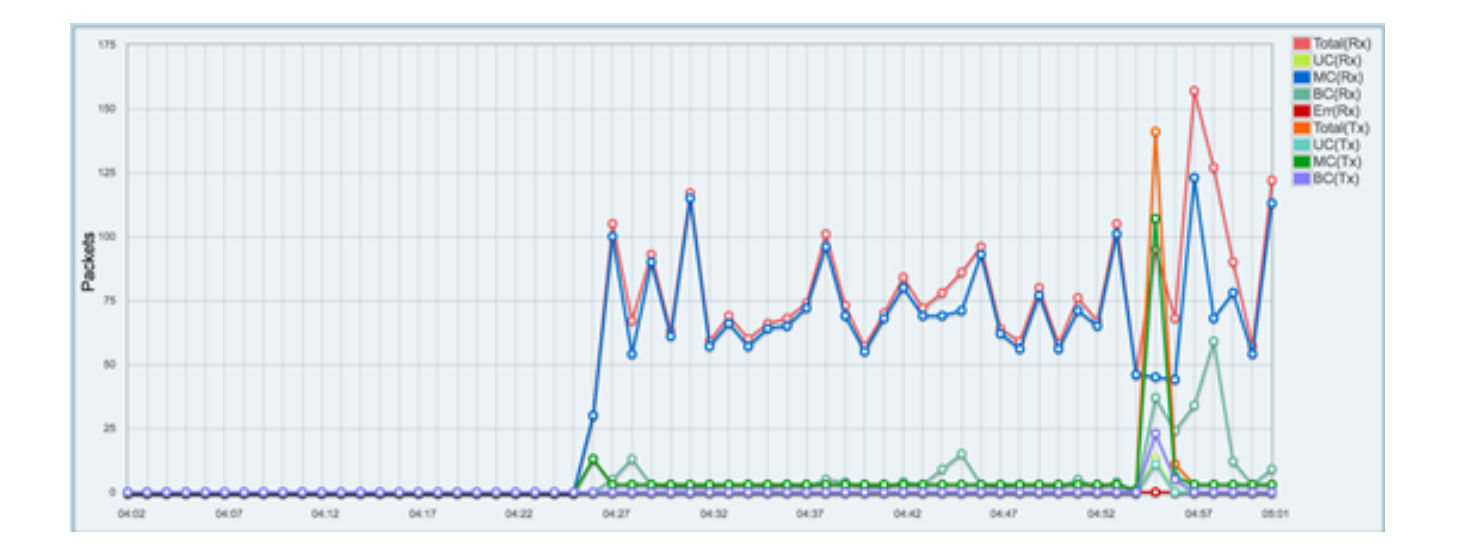

これで、スイッチのインターフェイスのグラフィック統計情報が正常に表示されるはずです。

注:統計情報を表示する際にインターフェイスに問題があると判断した場合は、そのインタ ーフェイスに接続されているケーブルの診断テストを実行して、そのステータスを確認でき ます。方法については、<u>ここ</u>をクリックしてください。 翻訳について

シスコは世界中のユーザにそれぞれの言語でサポート コンテンツを提供するために、機械と人に よる翻訳を組み合わせて、本ドキュメントを翻訳しています。ただし、最高度の機械翻訳であっ ても、専門家による翻訳のような正確性は確保されません。シスコは、これら翻訳の正確性につ いて法的責任を負いません。原典である英語版(リンクからアクセス可能)もあわせて参照する ことを推奨します。